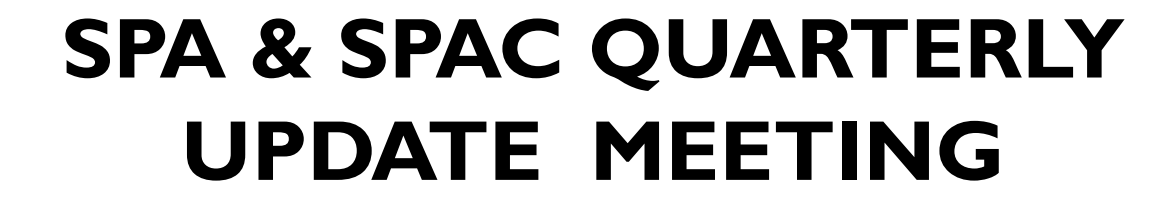

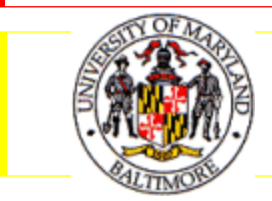

SECOND QUARTER, 2011

# Today's Agenda

- Introductions of new SPA Team Members
- NIH Fiscal Policy for FYII
- Coeus Updates, Tips, and Reminders
- Q&A Session

# SPA Personnel Update

- Joan Kanner will be the Team C Manager starting May
- Jean Brent will be joining the Subcontract team and assisting AVP, SPA
- Since our last update meeting, Marie
   Coolahan has started as an Administrator on
   Team B
- Please help us in welcoming Joan, Jean and Marie

## NIH FY11 Fiscal Policy – Award Levels

FYII Appropriation Act included a 1% cut to NIH budget from FYI0 levels

#### Non-competing Research Awards

- Issued at 1% below FY10 level (NCI issued at 3% below FY10)
- Inflationary adjustments for FY12 and beyond calculated at 2% of new FY11 level
- FYII awards already issued may be revised to reflect these funding levels
- Applies to Research Awards only (not K,T, or F-series)

#### Competing Research Awards

- Each Institute/Center will manage its own portfolio
- Estimate 9,050 new & competing research awards in FYII
- Inflationary adjustments for FY12 and beyond calculated at 2% of FY11 level
- Could see revised FYII awards to reflect new funding levels

## NIH FY11 Fiscal Policy – NRSA Stipends

- FYII NRSA Stipend levels reflect increase of 2% over FYI0 levels
  - Awards previously issued will be revised to reflect FYII stipend level
  - Appointments on or after Oct 1, 2010 on Institutional Training Grants (T-series) must be revised to reflect FY11 stipend levels (after receipt of revised award)
  - Amended appointments must be processed via xTrain
  - Training Related Expense levels for T-series are unchanged (\$4,200 predoc and \$7,850 postdoc)

### NIH FY11 Fiscal Policy – Additional Details

#### NIH Fiscal Policy for Grant Awards – FY 2011

http://grants.nih.gov/grants/guide/notice-files/NOT-OD-11-068.html

Ruth L. Kirschstein National Research Service Award (NRSA) Stipends, Tuition/Fees and Other Budgetary Levels Effective for Fiscal Year 2011 <a href="http://grants.nih.gov/grants/guide/notice-files/NOT-OD-11-067.html">http://grants.nih.gov/grants/guide/notice-files/NOT-OD-11-067.html</a>

NIH Extramural Financial Operations (Includes specific funding strategies for Institutes/Centers)
http://grants.nih.gov/grants/financial/index.htm

# Coeus Update

Version 4.4.3 is up and running

Server Error: Could Not Save budget Details"-this is a "fake" error message and your budget details should be saved. This message has been corrected in Version 4.4.4.

Version 4.4.4 is now being tested at UMB.

### Coeus Tips & Reminders – Entering Budgets with Subcontracts

- Use all 4 subcontract cost elements for clarity and to ensure accurate review
- Breaks out the portions of Direct Costs and F&A in the subcontract both less than/equal to \$25,000 and greater than \$25,000
- Especially important when a direct cost ceiling (i.e. over \$500,000 which requires Institute approval) allows us to exclude subcontractor F&A in calculating our DC
- Sample Scenario on following pages:
  - > 2 year subcontract
  - \$90,000 total costs each year (\$60,000 DC, \$30,000 F&A)

#### Coeus Tips & Reminders – Entering Budgets with Subcontracts – Sample Scenario, Year I

| 0    | 0                                                                                            |                          |                                                                                | 🋂 Modify Budge | et for Proposal (  | 0010721, Versior |               |                |             |
|------|----------------------------------------------------------------------------------------------|--------------------------|--------------------------------------------------------------------------------|----------------|--------------------|------------------|---------------|----------------|-------------|
|      |                                                                                              |                          |                                                                                |                | Summary            | Period 1 Pe      | eriod 2 Total |                |             |
|      |                                                                                              |                          |                                                                                |                |                    |                  |               |                |             |
|      |                                                                                              | 01.0 0011                |                                                                                | 21.4. 2012     |                    |                  | ¢ 00          |                |             |
|      | Start Date:                                                                                  | 01-Sep-2011              | End Date:                                                                      | 31-Aug-2012    | C                  | ost Limit:       | \$.00         | No. of Months: | 12.0        |
|      | Total Cost:                                                                                  | \$90,000.00              | Direct Cost:                                                                   | \$90,000.00    | Indi               | rect Cost:       | \$.00         |                |             |
|      | Underrecovery:                                                                               | \$.00                    | Cost Sharing:                                                                  | \$.00          | Direct Cost Limit: |                  | \$.00         |                |             |
|      |                                                                                              |                          |                                                                                |                |                    |                  |               |                |             |
| Line | CE                                                                                           | Cost Element Description |                                                                                | Description    |                    | Qnty             | Cost          | Start Date     | End Date    |
|      | 1 000022                                                                                     | Subcontract <=25k        |                                                                                |                |                    | 0.00             | \$16,667.00   | 001-Sep-2011   | 31-Aug-2012 |
|      | 2 000040 Subcontract <=25k F&A<br>3 000023 Subcontract >25k<br>4 000041 Subcontract >25k F&A |                          | IDC Rate for Sub is 50% MTDC 0.00<br>0.00<br>IDC Rate for Sub is 50% MTDC 0.00 |                | \$8,333.00         | 001-Sep-2011     | 31-Aug-2012   |                |             |
|      |                                                                                              |                          |                                                                                |                | 0.00               | \$43,333.00      | 001-Sep-2011  | 31-Aug-2012    |             |
|      |                                                                                              |                          |                                                                                |                | \$21,667.00        | 001-Sep-2011     | 31-Aug-2012   |                |             |
|      |                                                                                              |                          |                                                                                |                |                    |                  |               |                |             |

Year I budget includes amounts both less than/equal to \$25k and over \$25k.

All four subcontract cost elements are used.

#### Coeus Tips & Reminders – Entering Budgets with Subcontracts – Sample Scenario, Year 2

| 🕘 🔿  |                |                          |               |                 |                    |             |                                 |             |  |  |
|------|----------------|--------------------------|---------------|-----------------|--------------------|-------------|---------------------------------|-------------|--|--|
|      |                |                          |               |                 |                    | Summary     | Summary Period 1 Period 2 Total |             |  |  |
|      |                | 01 6 2012                | 5 15 1        | 21 Aug 2012     |                    | ¢ 00        |                                 | 12.0        |  |  |
|      | Start Date:    | 01-Sep-2012              | End Date:     | 31-Aug-2013     | Cost Limit:        | \$.00       | No. of Months:                  | 12.0        |  |  |
|      | Total Cost:    | \$90,000.00              | Direct Cost:  | \$90,000.00     | Indirect Cost:     | \$.00       |                                 |             |  |  |
|      | Underrecovery: | \$.00                    | Cost Sharing: | \$.00           | Direct Cost Limit: | \$.00       |                                 |             |  |  |
|      |                |                          |               |                 |                    |             |                                 |             |  |  |
| Line | CE             | Cost Element Description |               | Description Qnt |                    | Cost        | Start Date                      | End Date    |  |  |
|      | 1 000023       | Subcontract >25k         |               |                 | 0.00               | \$60,000.00 | 001-Sep-2012                    | 31-Aug-2013 |  |  |
|      | 2 000041       | Subcontract >25k F&A     |               |                 | 0.00               | \$30,000.00 | 09/01/2012                      | 31-Aug-2013 |  |  |
|      |                |                          |               |                 |                    |             |                                 |             |  |  |

Because the \$25k threshold was hit in year 1, only the cost elements for subcontract greater than \$25k are used in year 2.

- Degree Information for System to System submissions
  - Degree information for PI(s) entered to the Degree Info screen to populate the Key Person form for S2S submissions
  - Degree information can be entered on the Person Detail screen, but this field does not populate the Key Person form but may be included in other areas of a sponsor required form.

| ,                              |                                |                                        |
|--------------------------------|--------------------------------|----------------------------------------|
| 000                            |                                | Coeus - Snyder,Amanda C coej           |
| File Edit Maintain Depar       | tmental Admin C                | entral Admin Report Window Help        |
| 🕸 🔽 🔁 🖉 🕷 👪 🖷                  | 🎢 🔢 ጰ 👯 🏚 🔳                    |                                        |
|                                |                                |                                        |
|                                |                                | 🄀 Proposal Personnel                   |
| Proposal Number: 00009719 Spor | nsor: 000002 : National Instit | tutes of Health                        |
| Full Name                      | Title                          |                                        |
| Thompson,Scott M.              | Professor                      |                                        |
| Rogers, Terry Birkby           | Professor                      |                                        |
| Welling,Paul A.                | Professor                      | M/hon DL is highlighted on list        |
| Trudeau,Matthew                | Asst. Professor                | when PI is nignighted on list,         |
| Bloch,Robert J.                | Professor                      | Click the Icon                         |
| Powell,Elizabeth M             | Associate Professor            | or                                     |
| McCarthy,Margaret M.           | Professor                      | Go to "Edit – Degree Info" from menu   |
| Shea-Donohue,Terez             | Professor                      |                                        |
|                                |                                | to bring up the Degree into screen for |
|                                |                                | entry of the PI's degree info          |
|                                |                                |                                        |

| Proposal Number:<br>Educational degree info for The | ompson,Scott M.                    |                                 |                            |        |
|-----------------------------------------------------|------------------------------------|---------------------------------|----------------------------|--------|
| Degree Type                                         | Graduation Date                    | Degree                          | School                     |        |
| Doctor of Philosophy                                | 1986                               | Ph.D.                           | Stanford University        | ОК     |
|                                                     |                                    |                                 |                            | Cancel |
| Remember to transmitted to                          | enter the degree<br>the SF424 form | e that the PI w<br>(MD vs. BS). | ould like<br>There is only | Add    |

- Remember: You can add Degree Info for faculty in your department one time (instead of with each proposal).
  - From the main menu, under "Departmental", choose "Personnel".
  - > Search for a person and highlight the name on the resulting list.
  - From the menu, under "Edit", choose "Degree Info" (brings up screen on prior slide)
  - Click "Add" and complete the pop-up screen. Click OK to save. Coeus will tell you if any required information is missing. Note: month/day/year are required for the Graduation Date.
  - > You may then add further degree information or click OK to save.
- All proposals created after this entry is saved should be prepopulated with the information you entered.

## Coeus Tips & Reminders - Inflation

- Coeus will calculate inflation in your budgets
- Remember: Coeus calculates inflation based on UMB Fiscal Year (July 1 start), not based on the proposal's period of performance
- To access the rate table, click "Edit Rates" while you are in your Coeus budget

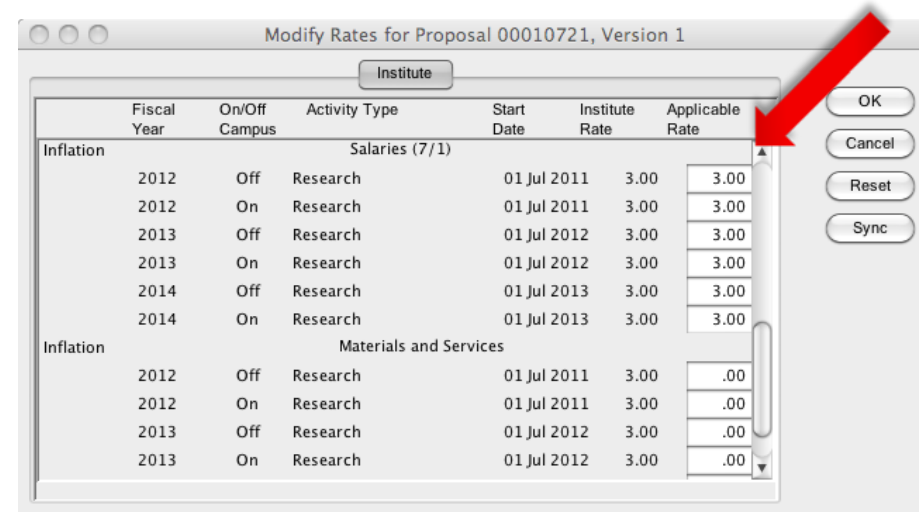

To change the inflation rate, enter the desired rate into "Applicable Rate" column.

Can enter different rates for Salary vs. Non-Salary items

If you enter "0" here, no inflation will apply.

## **Coeus Tips & Reminders - Inflation**

To apply inflation to some cost elements and not to others in your budget, go into the line item detail screen by double clicking on the line item in the budget (or by choosing "Items – Edit Details" from menu).

| 000           |                 | Budget – Lir         | ne Item Detail   |                     |           |
|---------------|-----------------|----------------------|------------------|---------------------|-----------|
| Category:     | Materials       |                      | 🔘 On (           | Campus Off Campus   | ОК        |
| Cost Elm:     | 000004 Supplies |                      |                  |                     | Cancel    |
| Start Date:   | 01-Sep-2011     |                      | End Date:        | 31-Aug-2012         | Justify   |
| Description:  |                 |                      |                  |                     |           |
|               |                 |                      |                  | Annala Inflation (T |           |
| Cost:         | \$10,000.00     | Submit Cost Sharing: | Quantity: .00    | Apply Inflation:    |           |
| Cost Sharing. | Sioc            | Dete Tues            | Cast Cast Charie | 3.00                |           |
| MTDC          | MTDC            |                      | \$.00            | 1 <u>9</u><br>\$.00 | Click th  |
|               |                 |                      |                  |                     | apply or  |
|               |                 |                      |                  |                     | inflation |
|               |                 |                      |                  |                     | cost ele  |

this

## Questions and Answers

- The presentation will be available on both the SPA and SPAC websites.
- SPA will be providing training for eSuRF and the Coeus subcontract module in the near future. An email providing information will be sent out.
- Mark your calendars for our 2011 update meetings:
   July 28<sup>th</sup> & October 27<sup>th</sup>
  - Meetings held from 3-4:30pm in HSF II Auditorium
- Thank you for joining us today!